## **Utilize Email Correspondence**

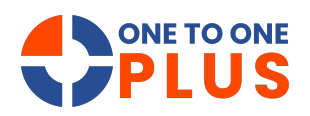

This guide streamlines managing email in your help desk software, helping you track ticket-related discussions and keep communication organized for faster resolution and better collaboration.

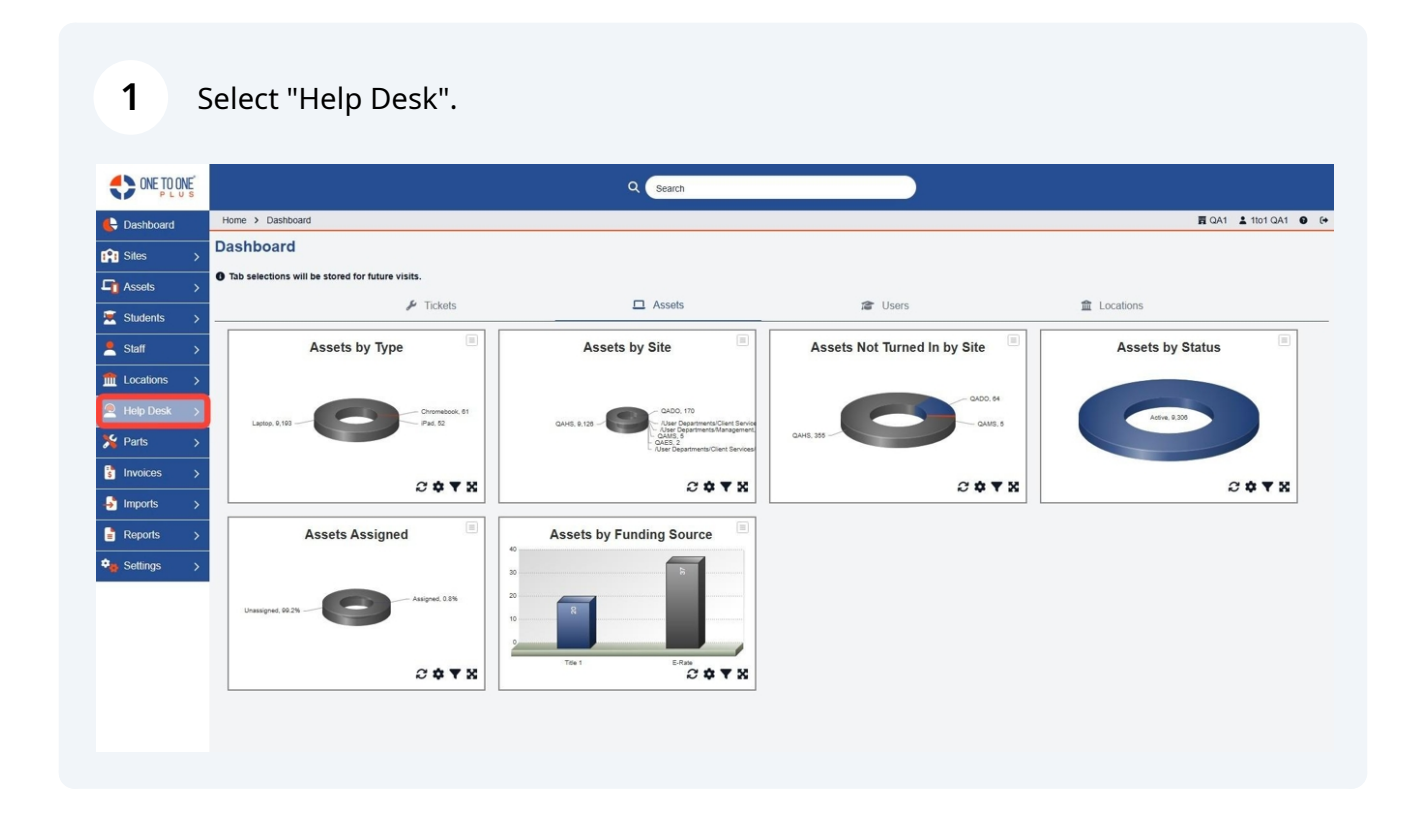

## 2 Select "Manage" or "My Tickets".

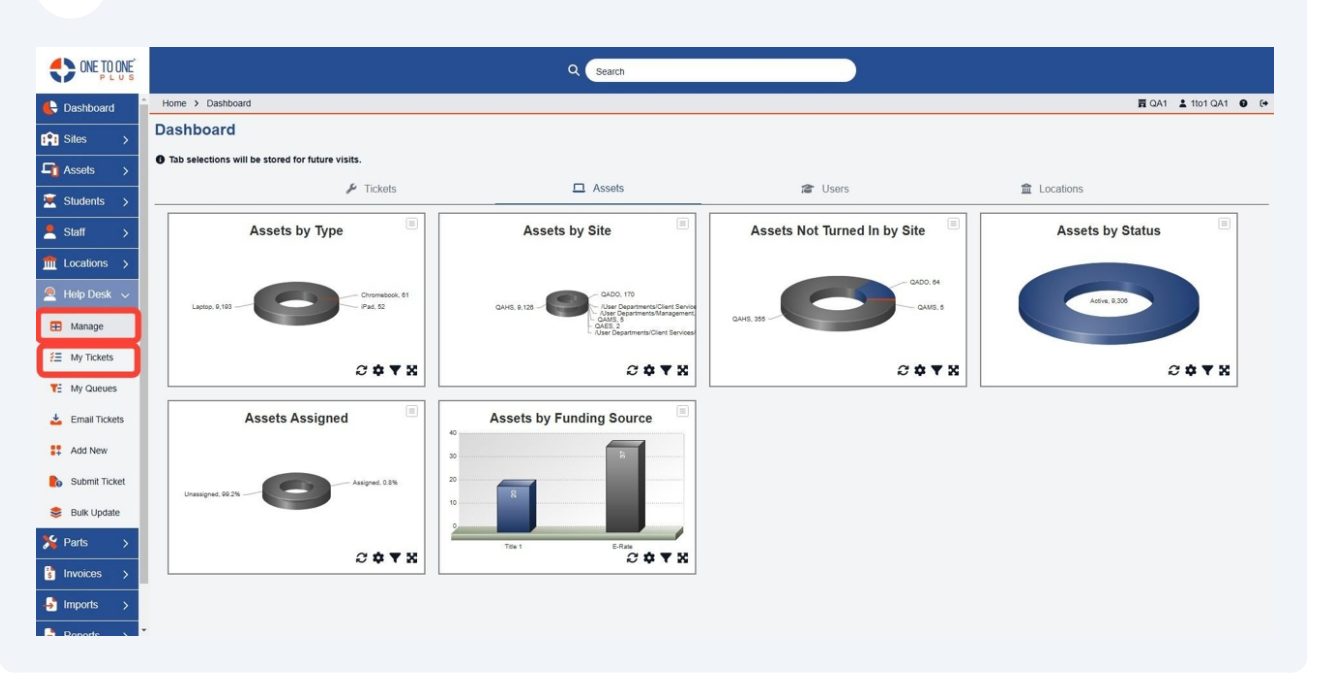

**3** Search for the ticket that you wish to use to correspond with someone.

| ONE TO ONE      |                     |                            |            | م                            | Search               |                          |                         |                 |                             |
|-----------------|---------------------|----------------------------|------------|------------------------------|----------------------|--------------------------|-------------------------|-----------------|-----------------------------|
| E Dashboard     | Home > Ticket       |                            |            |                              |                      |                          |                         | <b>E</b> Q      | IA1 💄 1to1 QA1 😝 🕞          |
| Sites >         | Ticket Page: 1      | of 1 Showing 9 of 143 tota | al records |                              |                      |                          | Columns Views           | Switc           | All + Add New               |
| Assets >        |                     |                            |            |                              |                      |                          | C Defeate Column Finder |                 | Dans Cine and Add           |
| Students >      | View Applied: Stand | lard                       |            |                              |                      |                          | Column Finder           | <u> </u>        | Page Size 50 V              |
| Staff >         | Ticket ID 🗘         | Asset Serial Number 🗘      | Asset ID   | Ticket Type                  | Ticket Type Category | Description              | ≎ Site Category ≎       | Related User \$ | Related User Site           |
| Locations >     | Select              | Select                     | Select     | Select                       | Select               | Select                   | Select                  | Select          | Select                      |
| 🔎 Help Desk 🗸   | TSK-5009108         | 1000 SNLCB                 | 1000       | Chromebook<br>Cracked Screen | Chromebook           | Crack screen due to drop | High School             | Zac Cole        | QAHS                        |
| 🖽 Manage        |                     |                            |            | Chromebook                   |                      |                          |                         |                 |                             |
| E My Tickets    | <u>TSK-5009104</u>  |                            |            | Cracked Screen               | Chromebook           | keys missing             | High School             | Cristian Kagay  | QAHS                        |
| TE My Queues    | TSK-5009105         |                            |            | Chromebook<br>Cracked Screen | Chromebook           | need remote              | High School             | Jill Smith      | QAHS                        |
| 📥 Email Tickets | TSK-5009103         | 17369SN                    | 17369      | Chromebook<br>missing keys   | Chromebook           | png                      | High School             | Kimberly Morgan | QAHS                        |
| # Add New       | TSK-5009102         |                            |            | Chromebook<br>Cracked Screen | Chromebook           | Chromebook missing keys  | High School             | Joey Cole       | /User<br>Departments/Manage |
| Bubmit Ticket   | TSK-5009101         |                            |            | Chromebook<br>Cracked Screen | Chromebook           | test png                 | High School             | Kimberly Morgan | QAHS                        |
| Selk Update     | TSK-5009100         |                            |            | Chromebook<br>Cracked Screen | Chromebook           | test pdf                 |                         | Kimberly Morgan | QAHS                        |
| Invoices >      | TSK-5009099         |                            |            | Chromebook<br>Cracked Screen | Chromebook           | email ticket Joey        | District 1              | Joey Cole       | /User<br>Departments/Manage |
| Imports >       | TSK-5009098         |                            |            | Chromebook                   | Chromebook           | email ticket             |                         | Joey Cole       | /User                       |
| Poporte >       |                     |                            |            |                              |                      |                          |                         |                 |                             |

## **4** Select the ticket you with which you would like to correspond.

| ONE TO ONE P L U S |                                                    |                       |          |              | ۹ (                    | Search               |                          |             |               |                  |                             |
|--------------------|----------------------------------------------------|-----------------------|----------|--------------|------------------------|----------------------|--------------------------|-------------|---------------|------------------|-----------------------------|
| 🖶 Dashboard 📋      | Home > Ticket                                      |                       |          |              |                        |                      |                          |             |               | n QA             | 1 💄 1to1 QA1 🛛 🚱            |
| Sites >            | -                                                  |                       |          |              |                        |                      |                          |             |               | Switch           | back to the legacy page     |
| Assets >           | IICKET Page: 1 or 1 Showing 9 of 143 total records |                       |          |              |                        |                      |                          | Columns     | ▼ My Views    | Export 🖨 Print / | All + Add New               |
| 💌 Students >       | View Applied: Stand                                | ard                   |          |              |                        |                      |                          | 2 Refresh C | Column Finder | ~                | Page Size 50 🗸              |
| 💄 Staff >          | Ticket ID                                          | Asset Serial Number 🄺 | Accet ID | 1 Tick       | ket Tupe               | Ticket Type Category | Description              | •           | Site Category | Peinted licer *  | Peinted Licer Site          |
| fm Locations >     | Select                                             | Select                | Select   |              | Select                 | Select               | Select                   |             | Select        | Select           | Select                      |
| 🚊 Help Desk 🗸      |                                                    |                       |          | Chro         | omebook                |                      |                          | _           |               |                  |                             |
| 🖽 Manage           | TSK-5009108                                        | 1000SNLCB             | 1000     | Crac         | cked Screen            | Chromebook           | Crack screen due to drop |             | High School   | Zac Cole         | QAHS                        |
| ¥Ξ My Tickets      | TSK-5009104                                        |                       |          | Chro         | omebook<br>cked Screen | Chromebook           | keys missing             |             | High School   | Cristian Kagay   | QAHS                        |
| TE My Queues       | TSK-5009105                                        |                       |          | Chro         | omebook<br>cked Screen | Chromebook           | need remote              |             | High School   | Jill Smith       | QAHS                        |
| 🛓 Email Tickets    | TSK-5009103                                        | 17369SN               | 17369    | Chro<br>miss | omebook<br>sing keys   | Chromebook           | png                      |             | High School   | Kimberly Morgan  | QAHS                        |
| Add New            | TSK-5009102                                        |                       |          | Chro         | omebook<br>cked Screen | Chromebook           | Chromebook missing keys  |             | High School   | Joey Cole        | /User<br>Departments/Manage |
| Bubmit Ticket      | TSK-5009101                                        |                       |          | Chro         | omebook<br>cked Screen | Chromebook           | test png                 |             | High School   | Kimberly Morgan  | QAHS                        |
| Bulk Update        | TSK-5009100                                        |                       |          | Chro         | omebook<br>cked Screen | Chromebook           | test pdf                 |             |               | Kimberly Morgan  | QAHS                        |
| Parts >            | TSK-5009099                                        |                       |          | Chro         | omebook<br>cked Screen | Chromebook           | email ticket Joey        |             | District 1    | Joey Cole        | /User<br>Departments/Manage |
| Jimports >         | TSK-5009098                                        |                       |          | Chro         | omebook                | Chromebook           | email ticket             |             |               | Joey Cole        | /User                       |
| Doporte >          |                                                    |                       |          |              |                        |                      |                          |             |               |                  | ,                           |

5 Initiate the correspondence by updating the information on the ticket and selecting "Save and Send".

| ONE TO ONE P L U S                                 |                                         |                                                                   | Q. Search                                                                                                    |
|----------------------------------------------------|-----------------------------------------|-------------------------------------------------------------------|----------------------------------------------------------------------------------------------------|
| 🕒 Dashboard                                        | Home > Ticket > Edit 1                  | Ticket                                                            | 륨 QA1 🌲 1101 QA1 🔮 (+                                                                                                    |
| Sites >                                            | Edit Ticket TSK-                        | -5009103<br>125, 10:27 AM Modified by 1to1 QA1 1/8/2025, 10:27 AM | 🛔 Actions 🛇 Unwatch 🕤 Activity Log 🗸 Save and Send                                                                                                    |
| Assets >                                           | - Details                               |                                                                   | + Files                                                                                                    |
| Students >                                         | Description                             | png                                                               | - Notes                                                                                                    |
| Locations →     Align Desk →     Manage     Manage | Status<br>Closure Type<br>Closure Notes | New Ticket X V                                                    | Total Time: 0         + Add           Public O         1101 QA1         History         1/0/2025, 10:27 AM           test note         Time Spent. 0         EX*         E |
| E My Tickets                                       | 6 Filter Ticket Types by                | y selecting Ticket Categories                                     | - Email Correspondence (1)                                                                                                    |
| My Queues                                          | Type Categories                         | × Chromebook                                                      |                                                                                                    |
| 📥 Email Tickets                                    | Types                                   | K Chromebook missing keys                                         | png<br>From: kmorgan@onetooneplus.com 1/8/2025, 10:18 AM                                                                                                    |
| Add New                                            | Platform                                | ~                                                                 |                                                                                                    |
| Submit Ticket                                      | Technician                              | Kimberly Morgan 🛛 🗙 🗸                                             |                                                                                                    |
| 📚 Bulk Update                                      | Queue                                   | ×                                                                 | Kimberly Morgan<br>Quality Assurance Specialist                                                                                                    |
| 🇏 Parts >                                          | Priority                                | High × V                                                          | Phone: 814-715-4812                                                                                                    |
| s Invoices >                                       | Collaborators                           | XTammy Edmunds<br>(tedmunds@onetooneplus.onmicrosoft.com)         | Email: kmorgan@onelooneplus.com (kmorgan@onelooneplus.com)                                                                                                    |
| Imports >                                          |                                         | × Rhea Marshalls (matthewcox@gmail.com)                           | Attachments: 1 • Reply                                                                                                    |
| Perorte >                                          | - User/Location                         |                                                                   |                                                                                                    |

The correspondence will be sent to the appropriate email addresses and the users can simply reply to the email.

6

|                                                                                                    |                                                  | Q Search                                                       |                                                                                   |                                                         |  |  |  |  |  |
|----------------------------------------------------------------------------------------------------|--------------------------------------------------|----------------------------------------------------------------|-----------------------------------------------------------------------------------|---------------------------------------------------------|--|--|--|--|--|
| 🖶 Dashboard                                                                                                    | Home > Ticket > Edit Ti                          | Home > Ticket > Edit Ticket @ @                                |                                                                                   |                                                         |  |  |  |  |  |
| 😭 Sites 🖒                                                                                                    | Edit Ticket TSK-S<br>Created by 1to1 QA1 1/8/202 | 5009103<br>5, 10:27 AM Modified by 1to1 QA1 1/8/2025, 10:27 AM |                                                                                   | Actions O Unwatch O Activity Log 🗸 Save A Save and Send |  |  |  |  |  |
| Assets >                                                                                                    | - Details                                        |                                                                | + Files                                                                           |                                                         |  |  |  |  |  |
| Students > Staff >                                                                                                    | Description                                      | png                                                            | - Notes                                                                           |                                                         |  |  |  |  |  |
| m Locations >                                                                                                    | Status                                           | New Ticket X V                                                 | Total Time: 0  Public () 11o1 QA1 History 1/8/202                                 | + Add<br>5. 10:27 AM                                    |  |  |  |  |  |
| Pelp Desk V                                                                                                    | Closure Notes                                    |                                                                | test note<br>Time Spent: 0                                                        | C B                                                     |  |  |  |  |  |
| ₹Ξ My Tickets ₹Ξ My Queues                                                                                                    | 6 Filter Ticket Types by<br>Type Categories      | selecting Ticket Categories                                    | - Email Correspondence (1)                                                        |                                                         |  |  |  |  |  |
| Email Tickets                                                                                                    | Types                                            | × Chromebook missing keys                                      | png<br>From: kmorgan@onetooneplus.com 1/8/2025, 10:18 AM                          |                                                         |  |  |  |  |  |
| Submit Ticket                                                                                                    | Technician                                       | Kimberly Morgan         ×                                      | -                                                                                 |                                                         |  |  |  |  |  |
| 😂 Bulk Update                                                                                                    | Queue                                            | ~                                                              | Kimberly Morgan<br>Quality Assurance Specialist                                   |                                                         |  |  |  |  |  |
| Note: Note: | Collaborators                                    | High × V                                                       | Phone: 814-715-4812<br>Email: kmorgan@onetooneplus.com [kmorgan@onetooneplus.com] |                                                         |  |  |  |  |  |
| Imports >                                                                                                    |                                                  | Khea Marshalls (matthewcox@gmail.com)                          | Attachments: 1                                                                    | n Repiy                                                 |  |  |  |  |  |
| Poporte >                                                                                                    | - User/Location                                  |                                                                |                                                                                   | *                                                       |  |  |  |  |  |

7 The software then opens this new email area and the reply to the email will be captured in this area.

|                                |                                              |                                                                            | Q Search                                                                                                    |
|--------------------------------|----------------------------------------------|----------------------------------------------------------------------------|----------------------------------------------------------------------------------------------------|
| 🖶 Dashboard                    | Home > Ticket > Edit                         | Ticket                                                                     | <b>≣</b> QA1 <b>1</b> 1to1 QA1 <b>9</b> (+                                                                  |
| <pre>   Sites → </pre>         | Edit Ticket TSK<br>Created by 1to1 QA1 1/8/2 | <b>C-5009103</b><br>2025, 10:27 AM Modified by 1to1 QA1 1/8/2025, 10:27 AM | Actions S Unwatch S Activity Log Save and Send                                                              |
| Assets >                       | - Details                                    |                                                                            | + Files                                                                                                    |
| Students >                     | Description                                  | png                                                                        | - Notes                                                                                                    |
| 💼 Locations 🖒<br>🖲 Help Desk 🗸 | Status<br>Closure Type                       | New Ticket × V                                                             | Total Time: 0         + Add           Public ()         1101 QA1         History         1/8/2025, 10.27 AM |
| Manage                         | Closure Notes                                |                                                                            | test note<br>Time Spent: 0 & C                                                                              |
| E My Tickets                   | Filter Ticket Types to<br>Tupe Categories    | by selecting Ticket Categories                                             | - Email Correspondence (1)                                                                                  |
| 🛓 Email Tickets                | Types                                        | Chromebook     V     Chromebook     V                                      | png<br>From: Amorgan@coneplus.com f/8/2025, 10:18 AM                                                        |
| 📫 Add New                      | Platform                                     | Kimberly Morgan x v                                                        | -                                                                                                    |
| 😂 Bulk Update                  | Queue                                        | ×                                                                          | Kimberly Morgan<br>Quality Assurance Specialist                                                             |
| Yearts                         | Priority                                     | High × V                                                                   | Phone: 814-715-4812                                                                                         |
| Invoices >                     | Collaborators                                | Tammy Edmunds<br>(tedmunds@onetooneplus.onmicrosoft.com)                   | Emait kmorgangsonetoonepus com (umorgangsonetoonepus com)<br>Attachments: 1 • Reply                         |
| Reports >                      | - User/Location                              |                                                                            |                                                                                                    |

When the reply email arrives, users can either reply to that email or they can respond using the "Reply" button in the software.

8

9

| ONE TO ONE PLUS                                        |                                        |                                                                                   | Q Search                                                                          |                                                            |
|--------------------------------------------------------|----------------------------------------|-----------------------------------------------------------------------------------|-----------------------------------------------------------------------------------|------------------------------------------------------------|
| 🖶 Dashboard 🍵                                          | Home > Ticket > Edit Ti                | cket                                                                              |                                                                                   | 買 QA1 💄 1101 QA1 🌒 🔅                                       |
| Sites >                                                | Edit Ticket TSK-                       | 5009103<br>55, 10:27 AM Modified by 1to1 QA1 1/8/2025, 10:27 AM                   |                                                                                   | Actions O Unwatch S Activity Log V Save Save Save and Send |
| Students >                                             | - Details                              |                                                                                   | + Files                                                                           |                                                            |
| ≜ Staff >                                              | Description                            | png                                                                               | - Notes                                                                           | + 644                                                      |
| m Locations → A Help Desk →                            | Status<br>Closure Type                 | New Ticket X V                                                                    | Public O 11o1 QA1 History 1/8/2                                                   | 025, 10:27 AM                                              |
| Manage                                                 | Closure Notes                          |                                                                                   | test note Time Spent: 0                                                           | Ø                                                          |
| Y My Tickets                                           | Filter Ticket Types by Type Categories | selecting Ticket Categories                                                       | - Email Correspondence (1)                                                        |                                                            |
| 📥 Email Tickets                                        | Types                                  | × Chromebook missing keys                                                         | png<br>From: kmorgan@onetooneplus.com 1/8/2025, 10:18 AM                          |                                                            |
| Add New                                                | Platform                               | ×                                                                                 | -                                                                                 |                                                            |
| <ul> <li>Submit licket</li> <li>Bulk Update</li> </ul> | Queue                                  | Kimbeny Morgan X V                                                                | Kimberly Morgan<br>Quality Assurance Specialist                                   |                                                            |
| ۶ Parts >                                              | Priority<br>Collaborators              | High × V                                                                          | Phone: 814-715-4812<br>Email: kmorgan@onetooneplus.com [kmorgan@onetooneplus.com] |                                                            |
| Invoices > Imports >                                   |                                        | (tedmunds@onetooneplus.onmicrosoft.com)     KRea Marshalls (matthewcox@gmail.com) | Attachments: 1                                                                    | A Reply                                                    |
| Paparte >                                              | - User/Location                        |                                                                                   |                                                                                   |                                                            |

All back and forth email correspondence related to a particular ticket will be captured and included in the Email area of the ticket.

| ONE TO ONE              |                        |                                                                   | Q Search                                                                                    |
|-------------------------|------------------------|-------------------------------------------------------------------|---------------------------------------------------------------------------------------------|
| E Dashboard             | Home > Ticket > Edit 1 | licket                                                            | Ē QA1 1101 QA1 ● €                                                                          |
| Sites >                 | Edit Ticket TSK-       | 5009103<br>125, 10:27 AM Modified by 11o1 QA1 1/8/2025, 10:27 AM  | Actions O Unwatch S Activity Log Save and Send                                              |
| Assets >                | - Details              |                                                                   | + Files                                                                                     |
| Students >              | Description            | png                                                               | - Notes                                                                                     |
| Locations > Help Desk > | Status<br>Closure Type | New Ticket X V                                                    | Total Time: 0         + Add           Public () 11o1 QA1         History 1/8/2025, 10.27 AM |
| Manage                  | Closure Notes          |                                                                   | test note<br>Time Spent. 0 C a                                                              |
| E My Tickets            |                        |                                                                   |                                                                                             |
| TE My Queues            | Type Categories        | y selecting Ticket Categories                                     | Email Correspondence (1)                                                                    |
| 🛓 Email Tickets         | Types                  | Chromebook                                                        | png<br>From: kmorgan@onebioneplus.com 1/8/2025, 10:18 AM                                    |
| Add New                 | Platform               | ~                                                                 |                                                                                             |
| b Submit Ticket         | Technician             | Kimberly Morgan 🛛 🗙 🗸                                             |                                                                                             |
| 😂 Bulk Update           | Queue                  | ~                                                                 | Kimberly Morgan<br>Quality Assurance Specialist                                             |
| ۶ Parts 🖒               | Priority               | High × V                                                          | Phone: 814-715-4812                                                                         |
| s Invoices >            | Collaborators          | X Tammy Edmunds     (tedmunds@onetooneplus.onmicrosoft.com)     ✓ | Email: kmorgan@onetooneplus.com [kmorgan@onetooneplus.com]                                  |
| ♣ Imports >             |                        | × Rhea Marshalls (matthewcox@gmail.com)                           | Attachments: 1  Reply                                                                       |
| Paparte >               | - User/Location        |                                                                   |                                                                                             |